# 教师信息维护操作手册(2024.06)

根据教育部和省教育厅文件要求,全国教师管理信息系统里的信息与 教师资格认定、职称评审、评优评先、人才项目、人才补贴等与教职工利 益息息相关的事项**直接挂钩**,请各位认真对待。

由于省厅将于7月份对系统进行信息清查。请各位同事在6月30日 前,**重点完成近一年"教育教学"模块信息更新**。

#### 1 登录

注:教师个人账号由本学校系统管理员创建,学校系统管理员可以启 用、停用、锁定、解锁教师账号,可以重置初始密码。

1. 三次输错密码后,账号被锁定,请联系校系统管理员解锁,或者
 等待5分钟,系统自动解锁。

2. 如忘记密码, 请联系学校系统管理员重置。

# 2 密码修改

#### 2.1 首次登录密码修改

首次登录需修改为个人的密码,否则不能进行后续操作。

| r 15-         | 全国教                    |                                       | 充                 |
|---------------|------------------------|---------------------------------------|-------------------|
| 5TH 455Th . ? | ATT C                  |                                       | The ? FITH WINGTH |
| EIN AT EIVIND | 首次登录请修改密码              |                                       |                   |
| 7. 1. 1       | 当前密码:                  | •                                     | 7. 1.0.           |
| WRW KRAL      | 新密码:                   | •                                     | 1 UPAN ATEN       |
| PIL GA        | 密码强度:                  | 弱 中 强                                 | NAP PI            |
| W DEELER IT   | 确认密码:                  | •                                     |                   |
| ALCEN END     |                        | 保存 清空                                 | NP WYEN BU        |
|               | 密码要求由包含 <b>数字、小写字</b>  | 母、大写字母或特殊字符在内的至少3种及以上组合组成             |                   |
|               | Ľ                      | ]                                     |                   |
|               | 浏览器建议使用谷歌/Google Chron | ne、火狐/Firefox、IE8及以上版本,最佳分辨率为1280×102 | 4                 |
|               |                        |                                       |                   |
|               | 版权所有                   | ©2015 中华人民共和国教育部                      |                   |
|               |                        |                                       |                   |
|               |                        |                                       |                   |
|               |                        |                                       |                   |

注:默认密码有效时长为 30 天,如收到账号密码 30 天内未登录,需 联系学校重置密码。

### 2.2 登录后修改密码

教师个人登录后,可点击【修改密码】修改登录密码。

|                         | (広田/と白Z                                     | 7 l <del>a) .</del> |                |            |                            |                 | 2022年02月28日 | 11:34:24 星期一 🔒 條故密码 🔮注請 |
|-------------------------|---------------------------------------------|---------------------|----------------|------------|----------------------------|-----------------|-------------|-------------------------|
| (人) 王国教川<br>系統版本:13.020 | [官理]  古尽子<br>1080318                        | *3℃                 |                |            |                            |                 |             |                         |
|                         | 割教师个人信息(前<br>前<br>十<br>十<br>十<br>十<br>十<br> | 奏通过) 【如果学及学家信息      | 1,诸政部國家有关规定填写] |            | (                          | 新增已审核信息         | 変更 导出       |                         |
|                         | 基本信息                                        | 岗位聘任                |                |            |                            |                 | ≪收起 *       |                         |
|                         | 学习经历                                        |                     |                |            |                            |                 |             |                         |
|                         | 工作经历                                        | 3 增加 / 编辑           | ◎ 删除 📑 报送      |            |                            |                 |             |                         |
|                         | 岗位聘任                                        | □ 审核状态              | 岗位类別 岗位等级      | 聘任开始年月     | 是否兼任其他岗位                   | 兼任岗位类别          | 兼任岗位等       |                         |
|                         | 专业技术职务聘任                                    |                     |                | 0-0 共0条    |                            |                 |             |                         |
|                         | 教师资格                                        |                     |                |            | ( Allhan                   |                 |             |                         |
|                         | 师德信息                                        | 专业技术职务聘任            |                |            | × 4005                     |                 |             |                         |
|                         | 教育教学                                        | 🖸 増加 🥖 編編           | 修改憲码           |            |                            |                 |             |                         |
|                         | 数学科研成果及获奖                                   | □ 南核状态 M            | E E            | 前密码:       |                            | •               |             |                         |
|                         | 入选人才项目                                      |                     |                | 新密码:       |                            | 1.              |             |                         |
|                         | 国内培训                                        |                     | 8              | 闷强度: 弱     | 中强                         |                 |             |                         |
|                         | 海外研修(访学)                                    | 教师资格                | 3              | 秋密码:       |                            |                 |             |                         |
|                         | 技能及证书                                       | () 増加 / 編編          |                |            |                            |                 |             |                         |
|                         | 交流轮岗(支数)                                    | □ 审核状态 (            |                | 保存         |                            |                 |             |                         |
|                         | 联系方式                                        | <u>e</u>            | 密码要求由包含数       | 字、小写字母、大写有 | ·母、大写李母或特殊李符在内的至少3种及以上组合组成 |                 |             |                         |
|                         |                                             |                     |                |            | 1 共0页                      | ю н <u>15 v</u> | 0-0 共0条     |                         |
|                         |                                             | 师德信息                |                |            |                            |                 | 《收起         |                         |
|                         |                                             | 荣苦信息                |                |            |                            |                 |             |                         |
|                         |                                             | 1 增加 / 编辑           | ◎ 删除 📑 报送      |            |                            |                 |             |                         |
|                         |                                             |                     |                |            |                            |                 |             |                         |

3 个人信息维护

### 3.1 修改现有信息

教师进入系统后,可核对"基本信息"等各模块信息是否正确,如有 错误请填写《需更正信息汇总表》(附件1),提交至二级学院(部门)相 应负责人员,其汇总后统一报送组织人事部进行定期更改。

| <b>A</b>  | 動脈管理化       | 言自玄纮            |                     |                      |         | 06 星期二 🔒修改密码 🔥注销 |
|-----------|-------------|-----------------|---------------------|----------------------|---------|------------------|
| く エピ 系统版本 |             |                 |                     |                      |         | (广东茂名幼儿师范专科学校)   |
|           | 副教师个人信息 (审核 | 通过) 【如果涉及涉密信息   | ,请按照国家有关规定填写】       |                      | Ę       | ≱出               |
|           | 基本信息        | 基本信息 (个人标识码: L4 | 142203311715331359) |                      | 《收起     |                  |
|           | 学习经历        |                 |                     |                      |         |                  |
|           | 工作经历        | 姓名:             |                     |                      |         |                  |
|           | 岗位聘任        | 曾用名:            |                     |                      |         |                  |
|           | 专业技术职务聘任    | 性别:             | 男                   |                      |         |                  |
|           | 教师资格        | 教职工号:           |                     | No Photo<br>新子王 RR 上 |         |                  |
|           | 教育教学        | 国籍/地区:          | 中国                  |                      |         |                  |
|           | 教学科研成果及获奖   | 身份证件类型:         | 居民身份证               | 身份证件号:               |         |                  |
|           | 入选人才项目      | 出生日期:           |                     | 籍贯:                  |         |                  |
|           | 国内培训        | 出生地:            |                     | 民族:                  | 汉族      |                  |
|           | 海外研修(访学)    | 政治面貌:           |                     | 婚姻状况:                | 未婚      |                  |
|           | 技能及证书       | 健康状况:           | 健康或良好               | 最高学历:                | 硕士研究生毕业 |                  |
|           | 联系方式        | 获得最高学历的院校或机构:   | 广州大学                |                      |         |                  |
|           |             | 最高学历所学专业:       |                     | 最高学位层次:              | 硕士      |                  |
|           |             | 最高学位名称:         | 教育硕士专业学位            |                      |         |                  |
|           |             | 获得最高学位的院校或机构:   | 广州大学                |                      |         |                  |
|           |             | 参加工作年月:         | 2021-01             | 进本校年月:               | 2021-01 |                  |
|           |             | 教职工来源:          | 应屏硕士生               | 教职工类别:               | 专任教师    |                  |
|           |             |                 |                     |                      |         | -                |

注: 教师个人不能修改审核状态为"审核通过"的信息,如需修改则

参考上述操作。

| 基本信息      | 学习经历                                              |                                           |           |         |             |           | 《收起       |  |  |  |  |
|-----------|---------------------------------------------------|-------------------------------------------|-----------|---------|-------------|-----------|-----------|--|--|--|--|
| 学习经历      |                                                   |                                           |           |         |             |           |           |  |  |  |  |
| 工作经历      | 3 培加 🥖                                            | 編輯 🥥 删除                                   | → 报送      |         |             |           |           |  |  |  |  |
| 岗位聘任      | □ 审核状态                                            | 5 获得学历<br>* 5-1079年18-0                   | 获得学历的国家(地 | 区) 获    | 得学历的院校或机构   | _         | 所学专业      |  |  |  |  |
| 专业技术职务聘任  |                                                   | して研究主学业                                   | 41        | 7 州大子   |             |           | •         |  |  |  |  |
| 教师资格      |                                                   |                                           |           |         | •• ••   1 共 | 1页 🕨 🕨 15 | ▶ 1-1 共1条 |  |  |  |  |
| 教育教学      | 工作经历                                              |                                           |           |         |             |           | 《收起       |  |  |  |  |
| 教学科研成果及获奖 |                                                   |                                           |           |         |             |           |           |  |  |  |  |
| 入选人才项目    | 😳 增加 🥜                                            | 编辑 🤤 删除                                   | ▶ 报送      |         |             |           |           |  |  |  |  |
| 国内培训      | □ 审核状态<br>1 □ □ □ □ □ □ □ □ □ □ □ □ □ □ □ □ □ □ □ | 5 任职单                                     | 自位名称 (    | E駅开始年月  | 任职结束年月      | 单位性质类别    | 任职岗位      |  |  |  |  |
| 海外研修(访学)  | ( ● ● ● ● ● ● ● ● ● ● ● ● ● ● ● ● ● ● ●           | 1 乐成名400000                               | -2413-1X  | 2020-12 |             | 局等学校      | *<br>Xah  |  |  |  |  |
| 技能及证书     |                                                   | ik ≪i 1 共1页 № № <mark>15 √</mark> 1-1 共1条 |           |         |             |           |           |  |  |  |  |
| 联系方式      | 岗位聘任                                              |                                           |           |         |             |           | ≪收起       |  |  |  |  |
|           | 3 增加 🥖                                            | 编辑 😂 删除                                   | 🛃 报送      |         |             |           |           |  |  |  |  |
|           | □ 审核状态                                            | 岗位类别                                      | 岗位等级      | 聘任开始年月  | 是否双肩挑       | 双肩挑岗位类别   | 双肩挑岗位等级   |  |  |  |  |
|           | 1 □ 审核通过                                          | t 教师岗位                                    | 专业技术岗位十一级 | 2021-02 | 否           |           |           |  |  |  |  |
|           |                                                   | ● ● 1 共1页 ● ● 15 ▼ 1-1 共1条                |           |         |             |           |           |  |  |  |  |
|           | 专业技术职务聘任                                          |                                           |           |         |             |           | 会收起       |  |  |  |  |

3.2 新增信息录入(本次更新重点录入近一年教育教学信息)
教师信息审核通过后,可在对应模块新增、报送日常维护数据。
(1)点击"增加"按钮

| 基本信息             | 学习经历       |                                   |            |         |             |          | <b>《收起</b>     |  |  |  |  |  |
|------------------|------------|-----------------------------------|------------|---------|-------------|----------|----------------|--|--|--|--|--|
| 学习经历             |            |                                   |            |         |             |          |                |  |  |  |  |  |
| C作经历             | 3 増加 🥖 編   | 編 🥥 删除                            | 🛃 报送       |         |             |          |                |  |  |  |  |  |
| 岗位聘任             | □ 审核状态     | 获得学历                              | 获得学历的国家(地区 | ) 获得    | 学历的院校或机构    |          | 所学专业           |  |  |  |  |  |
| 专业技术职务聘任         | _ 1 □ 审核通过 | 1 □ 审核通过 硕士研究生毕业 中国 广州大学 学科教学(用政) |            |         |             |          |                |  |  |  |  |  |
| <b>效师资</b> 格     |            |                                   |            |         | • ••   1 共1 | 页 🕨 🕨 15 | ✓ 1-1 共1条      |  |  |  |  |  |
| <b>汝育教学</b>      | 工作经历       |                                   |            |         |             |          | 《收起            |  |  |  |  |  |
| <b>牧学科研成果及获奖</b> |            |                                   |            |         |             |          |                |  |  |  |  |  |
| 选人才项目            | 增加 / 编     | 组 🤤 删除                            | 🛃 报送       |         |             |          |                |  |  |  |  |  |
| 国内培训             | □ 审核状态     | 任职单                               | 自位名称 任     | 职开始年月   | 任职结束年月      | 单位性质类别   | 任职岗位           |  |  |  |  |  |
| 海外研修(访学)         | 1 □ 审核通过   | 广东茂名幼儿师范                          | 专科学校       | 2020-12 |             | 高等学校     | 咬师<br>▶        |  |  |  |  |  |
| 技能及证书            |            |                                   |            |         | • ∝   1     | 页 🕨 🖬 15 | ✓ 1-1 共1条      |  |  |  |  |  |
| 关系方式             | 岗位聘任       |                                   |            |         |             |          | ≪收起            |  |  |  |  |  |
|                  | 3 增加 🥖 编   | 組 🥥 删除                            | 🛃 报送       |         |             |          |                |  |  |  |  |  |
|                  | □ 审核状态     | 岗位类别                              | 岗位等级       | 聘任开始年月  | 是否双肩挑       | 双肩挑岗位类别  | 双肩挑岗位等级        |  |  |  |  |  |
|                  | 1 🗌 审核通过   | 教师岗位                              | 专业技术岗位十一级  | 2021-02 | 否           |          |                |  |  |  |  |  |
|                  | 4          |                                   |            |         | • •• 1 共1   | 页 💀 🖬 15 | ▶<br>▼ 1-1 共1条 |  |  |  |  |  |
|                  | 专业技术职务聘任   |                                   |            |         |             |          | 《收起            |  |  |  |  |  |

## (2) 根据要求录入信息,点击"保存"按钮。

| 副教师个人信   | 息 (审核通过) 【如                                         |            | 必填表,每人可以有多                                            | <br>祭记录,记录教职工学习线<br>武东秋的、口马入居有学校 | 医历。从本科或专科开始录   |         | 日日 日日 日日 日日 日日 日日 日日 日日 日日 日日 日日 日日 日日 | : |
|----------|-----------------------------------------------------|------------|-------------------------------------------------------|----------------------------------|----------------|---------|----------------------------------------|---|
| 基本信息     | □] 新谓字习经历 (从本#                                      | 或专科学历升始真能」 | 获得学历和学位层次不                                            | 获得学历和学位层次不能同时选择"0-无"。            |                | ×       | 《收起                                    |   |
| 学习经历     | 获得学历:                                               | 请选择        | 相同时间段内代理人学年月、毕业年月月期门,不顺有获得学历、后学专业、学位名称、学位授予年月完全相同的记录。 |                                  |                |         |                                        |   |
| 工作经历     | 获得学历的院校或机构:                                         |            |                                                       |                                  |                |         |                                        |   |
| 岗位聘任     | 所学专业:                                               |            |                                                       |                                  |                |         | 續來                                     |   |
| 专业技术职务聘  | 入学年月:                                               |            |                                                       | 毕业年月:                            |                |         | •                                      |   |
| 教师资格     | 学位层次:                                               | 请选择        | × •                                                   | 学位名称:                            |                |         | -1 共1条                                 |   |
| 教育教学     | 获得学位的国家(地区):                                        |            | Q                                                     |                                  |                |         | ≪收起                                    |   |
| 教学科研成果及  | 获得学位的院校或机构:                                         |            |                                                       |                                  |                |         |                                        |   |
| 入选人才项目   | 学位授予年月:                                             |            | 12                                                    | 学习方式:                            | 请选择            | · • •   | 101104-000                             |   |
| 国内培训     | 在受单位半到。                                             |            | 0.                                                    |                                  |                |         | (4R1)(91)(                             |   |
| 海外研修(访学) | 117+12天加.                                           |            |                                                       |                                  |                |         |                                        |   |
| 技能及证书    |                                                     | 添加 清空      | 最多允许上传1个                                              | 文件,当前已上传:01                      | 1              |         | -1 共1条                                 |   |
| 联系方式     | 544.474 -                                           |            |                                                       |                                  |                |         |                                        |   |
|          | 时14:                                                |            |                                                       |                                  |                |         |                                        |   |
|          |                                                     |            |                                                       |                                  |                |         |                                        |   |
|          | 提示:针对【获得学历、                                         | 所学专业、入学年月和 | 毕业年月时间段、学位名                                           | 际和学位授予年月】进行判                     | ]重,此教师当前模块的所有; | 收据都会参与, |                                        |   |
|          | 有且不限于当前录入数据。若是重复的数据已通过审核,需通过【已审核信息变更】功能进行修改或删除后再操作。 |            |                                                       |                                  |                |         |                                        |   |
|          |                                                     |            | 保存工                                                   | て海                               |                |         | •1 共1余                                 |   |
|          | 专业技术职                                               | 务聘任        |                                                       |                                  |                |         | 《收起                                    | - |

### 注: 鼠标放到模块标题或字段标题上有相关填报说明。

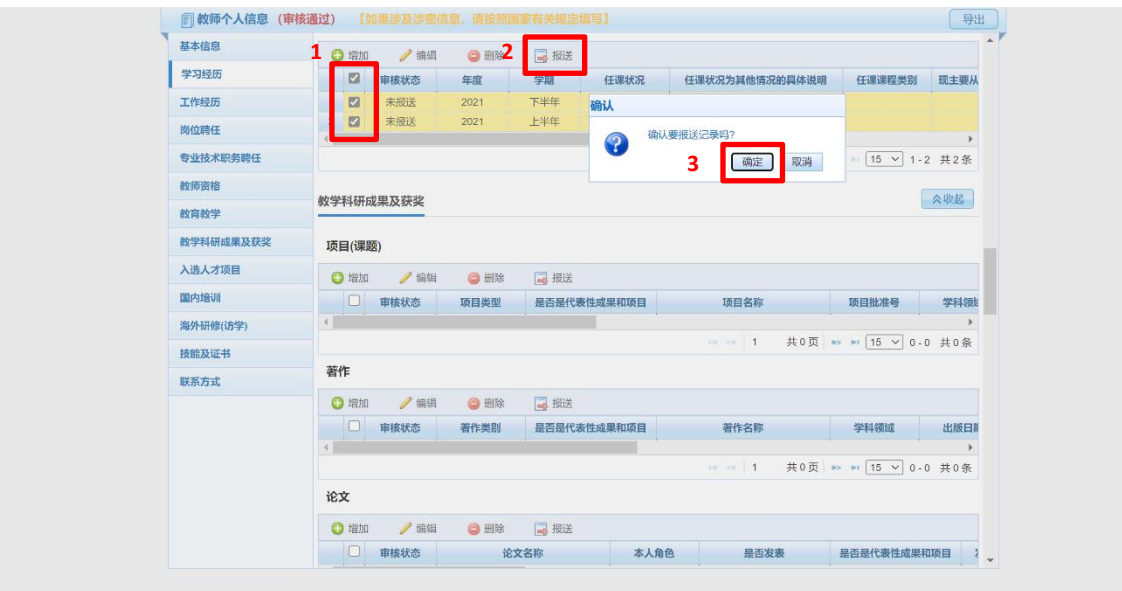

(3) 核对录入信息无误后,勾选录入事项,点击"报送"按钮。

(4) 报送后, 可点击"审核中"查看审核记录。